## 通帳レスロ座 取引明細のダウンロード・印刷方法

① 「通帳レス」 をタップ

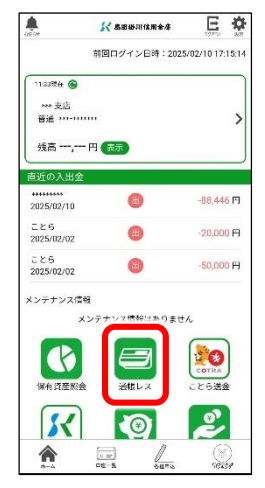

②取引を確認したい通帳を選択

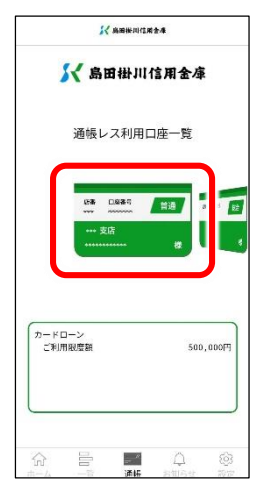

③通帳レス取引明細画面(横向き)を表示し、「検索/DL」をタップ

| < 入出金明       | 細 普通              |    | Ţ       | 更新日時:2025/02  | /17 11:4 | 検索/DL | 〕 更新  |
|--------------|-------------------|----|---------|---------------|----------|-------|-------|
| From:2025/01 | /19~To:2025/02/17 | 最新 | 今月      | 前月            | 月指定      |       | ×     |
| 年月日 ▼        | お取引内容             |    | 支払金額    | お預り金額         |          | 差引残高  | ×ŧ    |
| 2025-02-10   |                   |    | 88,446円 | *****         |          | 742,6 | 62円 🚫 |
| 2025-02-02   | 225               |    | 20,000円 | solololololok |          | 831,1 | 08円 🚫 |
|              |                   |    |         |               |          |       |       |

## ④絞り込みの詳細を入力して「検索」

| く 入出金明      | 細日普通           |       |              | 更新 | 日時:2025/02/ | 17 11: | 47 検索/DL ( | う更新    |
|-------------|----------------|-------|--------------|----|-------------|--------|------------|--------|
| From:2025/0 | 1/19~To:2025/0 | 明細検索  |              |    |             | ×      |            | $\sim$ |
| 年月日 ▼       |                | 期間    | : 2025/01/17 | ~  | 2025/01/31  |        |            |        |
| 2025-02-10  |                | 区分    | : ~          |    |             |        | 742,662F   |        |
| 2025-02-02  | 226            | 金額    | : 最小         | ~  | 最大          | Æ      | 831,108F   |        |
| 2025-02-02  | C26            | 摘要・詳細 | :            |    |             |        | 851,108F   |        |
| 2025-02-01  | C D            | ХŦ    | :            |    |             |        | 901,108F   | 10     |
| 2025-02-01  | AD             |       | 検索           |    | クリア         |        | 961,108    |        |
|             |                |       |              |    |             |        |            |        |

## ⑤検索結果を確認し、「DL」をタップ

| < 入出金明     | 細 普通                    | 更                                           | 新日時:2025/02/17 1 | 1:47 検索/D | 「「「更新    |
|------------|-------------------------|---------------------------------------------|------------------|-----------|----------|
| 検索結果:Fro   | m:2025/01/17~To:2025/01 | /31                                         |                  | 絞込解除      | DL       |
| 年月日 🔻      | お取引内容                   | お支払金額                                       | お預り金額            | 差引残高      | ×т       |
| 2025-01-28 | ATM振込                   | 64,600円                                     | ***              | 811       | ,108円 📿  |
| 2025-01-28 | AD101                   | REPORT                                      | 51,400円          | 875       | , 708円 🖉 |
| 2025-01-28 | 提\λ λ 全 ★               | (ale de de de de de de de de de de de de de | 4 400円           | 824       | 308円     |

## ⑥保存先を選んで保存する

| く 入出金明     | 細 普通  | 1 倨  | <br>のファイルを共有中                                | 1:47 | 検索/DL | つ<br>更新 |
|------------|-------|------|----------------------------------------------|------|-------|---------|
| · 検索結果:Fro |       | 1 14 |                                              | 較    | 入解除   | DL      |
| 年月日 🔻      |       | ۵    | 1513_+++_02_ ++++++ _20250217114709_取引明細.csv |      |       |         |
| 2025-01-28 | АТМ搬込 |      |                                              |      | 811,1 | 0819    |
| 2025-01-28 | AD101 | 0    |                                              |      | 875,7 | 08F9 🖉  |
| 2025-01-28 | 振込入金* |      |                                              |      | 824,3 | 08FJ    |

※デバイスやアプリのバージョン・更新により、記載のものと画面が異なります。 ※画面はAndroidの一例です。